# Procedure di risoluzione dei problemi dell'agente TMS

# Sommario

Introduzione **Prerequisiti** Requisiti **Componenti** Errori quando l'agente TMS è abilitato su un singolo VCS Impossibile connettersi all'agente TMS remoto Impossibile abilitare la replica dei dati dell'agente TMS Ricostruire il database dell'agente TMS su VCS Il servizio directory non viene eseguito VCS non è presente nell'elenco degli agenti di replica Errori DNS: abilitazione replica Ripristinare l'agente TMS locale dall'agente TMS remoto Ricostruisci manualmente gli indici per il database dell'agente TMS locale Abilitare l'agente TMS in un ambiente ad alta latenza Reimposta la password del database dell'agente TMS su TMS Controllare lo stato della replica Informazioni correlate

# Introduzione

Questo documento descrive i problemi comuni di Cisco TelePresence Management Suite (TMS) Agent, uno strumento legacy che consente di eseguire il provisioning di dispositivi e client software come Cisco Jabber Video per TelePresence, Cisco TelePresence Movi e Cisco Jabber per iPad quando registrato su un Cisco Video Communication Server (VCS).

**Nota:** Cisco consiglia di eseguire l'aggiornamento alla nuova soluzione di provisioning denominata TMS Provisioning Extension (TMSPE), ma la soluzione TMS dovrebbe essere funzionale prima della migrazione.

# Prerequisiti

Requisiti

Cisco consiglia al sistema di:

- Esegue Cisco TMS
- Utilizza uno o più tasti Cisco TelePresence Movi Option (acquistati separatamente)
- Utilizza uno o più accessori Cisco VCS Control
- Utilizza la chiave Cisco VCS Device Provisioning Option (chiave gratuita ottenuta dal rappresentante Cisco)

**Nota:** Questo documento non descrive il clustering VCS. Se si utilizza un cluster VCS, Cisco consiglia di rendere operativo ciascun VCS del cluster, con la configurazione replicata correttamente, prima di abilitare la replica dell'agente TMS.

#### Componenti

Le informazioni fornite in questo documento si basano sulle seguenti versioni software e hardware:

- Cisco TMS versioni 12.6.X o 13.X
- Appliance Cisco VCS Control con software versioni X6 o X7

Le informazioni discusse in questo documento fanno riferimento a dispositivi usati in uno specifico ambiente di emulazione. Su tutti i dispositivi menzionati nel documento la configurazione è stata ripristinata ai valori predefiniti. Se la rete è operativa, valutare attentamente eventuali conseguenze derivanti dall'uso dei comandi.

# Errori quando l'agente TMS è abilitato su un singolo VCS

In questa sezione vengono descritti i problemi che si verificano quando Cisco TMS Agent viene abilitato su una singola appliance VCS Control.

#### Impossibile connettersi all'agente TMS remoto

Se l'agente Cisco TMS è abilitato su una singola appliance VCS Control, è possibile che venga visualizzato questo messaggio di errore:

| Summary     | Settings       | Registrations    | Active Calls       | Services       | Clustering | TMS Agent | Connection | Permissions       | Logs                   |
|-------------|----------------|------------------|--------------------|----------------|------------|-----------|------------|-------------------|------------------------|
| TMS Age     | nt Configura   | ation            |                    |                |            |           |            |                   |                        |
| Remote TM   | /S Agent (VC   | S)               |                    |                |            |           |            |                   |                        |
|             |                |                  |                    |                |            |           |            |                   |                        |
| Unable to c | connect to the | TMS agent on thi | s VCS.             |                |            |           |            |                   |                        |
| Settings    |                |                  |                    |                |            |           |            |                   |                        |
| Epokle 1    | IMS Arrest Dr  | ta Peolication:  |                    | _              |            |           |            |                   |                        |
| LINKIG      | nino Agoni De  | ata Repiloaton.  |                    |                |            |           |            |                   |                        |
| Authent     | ication Schen  | ne:              |                    | Diges          | t          |           | Ŧ          |                   |                        |
|             |                |                  |                    |                |            |           |            |                   |                        |
| Show Re     | plication Stat | us-              |                    |                |            |           |            |                   |                        |
| Local D4C   | frank (Thir)   |                  |                    |                |            |           |            |                   |                        |
| LOCALITIMS  | Agent (TMS)    | 1                |                    |                |            |           |            |                   |                        |
| Successfu   | ily connected  | to the TMS agent | running locally or | n this TMS ser | ver.       |           |            |                   |                        |
|             |                |                  |                    |                |            |           |            |                   |                        |
| List of R   | eplicating Age | ents             |                    |                |            |           |            |                   |                        |
| Networ      | k Address      |                  |                    |                | Na         | me        |            | Description       |                        |
| trns        |                |                  |                    |                | TMS        | 3         | I          | IMS agent running | g on another TMS serve |
|             |                |                  |                    |                |            |           |            |                   |                        |
| Show Re     | plication Stat | us               |                    |                |            |           |            |                   |                        |
| Save Settin | Refres         | sh               |                    |                |            |           |            |                   |                        |

Se si verifica questo problema, verificare che nella scheda **Connessione** del software VCS sia specificato un nome host DNS (Domain Name System). Affinché il server TMS sia in grado di connettersi correttamente all'agente TMS remoto, è necessario configurare correttamente il DNS. Per ulteriori informazioni, fare riferimento alla sezione **Elementi DNS da controllare** di questo documento.

Verificare inoltre che la chiave di provisioning del dispositivo sia installata. Se è installato, provare a riavviare l'accessorio di controllo VCS.

**Nota:** Se si riceve il messaggio di errore **Impossibile connettersi all'agente TMS su questo** VCS su un accessorio VCS Expressway, il comportamento è normale in quanto VCS Expressway Appliance non deve avere la chiave di provisioning del dispositivo installata.

#### Impossibile abilitare la replica dei dati dell'agente TMS

Se si riceve il messaggio **Impossibile abilitare la replica dei dati dell'agente TMS** dalla pagina di stato dell'attività (illustrata nell'immagine seguente) e non sono presenti errori che forniscono una causa dell'errore, completare i passaggi descritti nella sezione successiva. Se esiste una causa dell'errore, controllare gli altri errori comuni descritti in questo documento.

| Activity log         |                                                                                                    |
|----------------------|----------------------------------------------------------------------------------------------------|
| Time                 | Status Description                                                                                              |
| 3/23/2012 4:42:16 PM | Event Created                                                                                                   |
| 3/23/2012 4:42:18 PM | Event executed by TMS                                                                                           |
| 3/23/2012 4:42:18 PM | TMS agent data replication will be set up for the following system(s): vcs                                      |
| 3/23/2012 4:42:18 PM | Reading local TMS agent status                                                                                  |
| 3/23/2012 4:42:18 PM | Reading TMS agent status on Vcs'                                                                                |
| 3/23/2012 4:42:18 PM | Reading TMS agent status on 'vcs' failed                                                                        |
| 3/23/2012 4:42:18 PM | Failed to enable TMS agent data replication for 'vos'                                                           |
| 3/23/2012 4:42:18 PM | The event failed to complete. Details: TMS agent data replication setup failed for the following system(s): vcs |

#### Ricostruire il database dell'agente TMS su VCS

Per ricostruire il database dell'agente TMS sull'accessorio di controllo VCS, è necessario disabilitare la replica nel TMS e quindi reinstallare il database dell'agente TMS.

**Avviso:** I passaggi descritti in questa sezione causano un errore di accesso utente a Cisco TelePresence Movi o Cisco Jabber Video per TelePresence; gli utenti attualmente connessi rimangono connessi, ma i nuovi utenti non possono accedere fino al completamento della replica.

#### Disabilita replica in TMS

Completare questi passaggi per disabilitare la replica nel TMS:

- 1. Dalla pagina del Navigator di TMS Systems, fare clic su VCS.
- 2. Passare alla scheda **Agente TMS** e verificare che la casella di controllo **Replica** non sia selezionata per ogni VCS.
- 3. Attendere finché nella pagina Stato attività non viene segnalato **Completo** (il processo richiede alcuni minuti).

#### Reinstallare il database dell'agente TMS su VCS

Completare questa procedura per reinstallare il database dell'agente TMS sull'appliance VCS Control:

- 1. Secure Shell (SSH) in ciascun peer VCS con il login di root.
- 2. Immettere tmsagent\_dies\_and\_purge\_data per ciascun VCS.
- 3. Leggere le clausole di esclusione delle responsabilità e premere Y.
- 4. Ripetere questi passaggi fino al completamento del processo con OK.

Se i passaggi precedenti hanno esito negativo dopo tre tentativi, immettere i seguenti comandi (in ordine):

- 1. /etc/init.d/S77arresto del provisioning
- 2. /etc/init.d/S76opends stop
- 3. /etc/init.d/S76apre la disinstallazione
- 4. /etc/init.d/S76apre start
- 5. /etc/init.d/S77avvio provisioning

Se il processo non riesce dopo aver immesso i comandi precedenti, rimuovere la chiave di

provisioning del dispositivo (accertarsi di documentare il valore della chiave) e attendere da due a cinque minuti. Riavviare VCS Control Appliance, aggiungere la chiave di provisioning del dispositivo e attendere altri due o cinque minuti. Immettere quindi il comando **tmsagent\_dies\_and\_purge\_data** per ricevere conferma visiva che il processo è stato completato con **OK**. È ora possibile abilitare la replica.

#### Il servizio directory non viene eseguito

Se sul software VCS è presente un allarme che indica se il servizio directory è in esecuzione, riavviare il software VCS. Se l'allarme persiste, completare il processo descritto nella sezione **Ricostruire il database dell'agente TMS** nel **software VCS** di questo documento.

#### VCS non è presente nell'elenco degli agenti di replica

Il software VCS non viene visualizzato nell'elenco degli agenti di replica fino a quando l'agente TMS non esegue correttamente la replica dei dati di provisioning. È possibile ricevere questo messaggio di errore nella scheda **Agente TMS** in **Sistemi > Navigator**:

TMS agent data replication is enabled, but the network address of this VCS was not found in the list of replicating agents read from the local TMS agent. If you have recently enabled data replication for this system, please wait and refresh after the background event on the TMS Server setting up the replication has finished. If not, try to reenable the replication by turning if off and then back on again.

Se viene visualizzato questo messaggio di errore, attenersi alla seguente procedura:

- 1. Attendere tra due e cinque minuti, quindi aggiornare.
- 2. Disabilitare e quindi abilitare la replica.
- 3. Se il problema persiste, verificare che il TMS sia in grado di comunicare con il VCS su queste porte:

| Service                            | Protocol | Port | Direction (relative to<br>TMS) |     |  |
|------------------------------------|----------|------|--------------------------------|-----|--|
|                                    |          |      | In                             | Out |  |
| TMS-Agent data                     | TCP      | 8989 | Х                              | X   |  |
| TMS-Agent Administrative functions | TCP      | 4444 | x                              | X   |  |

La porta **8989** è la porta di replica utilizzata tra tutti i partner di replica. Ciò significa che la porta deve essere aperta tra ciascun TMS e VCS nella rete. Il traffico scambiato su questa porta è crittografato.

**Nota:** Se tra il TMS e il VCS è presente un firewall, è necessario aprire le porte **80** (http) e **443** (https), oltre alle porte menzionate sopra.

Se viene visualizzato il messaggio di errore **Impossibile abilitare la replica per 'vcs'**, una ricerca DNS del nome host TMS nel VCS non corrisponde all'indirizzo IP del TMS. Se viene visualizzato il messaggio di errore **Impossibile abilitare la replica dei dati dell'agente TMS per 'vcs'**, l'evento non è stato completato e l'installazione della replica dei dati dell'agente TMS non è riuscita per il VCS.

#### Verifica elementi DNS

Connettersi al TMS tramite desktop remoto, aprire un prompt dei comandi e immettere il comando **nslookup** per il nome di dominio completo (FQDN) corrispondente all'indirizzo di rete visualizzato nella parte inferiore della pagina **Impostazioni agente TMS (ad esempio nslookup TANDBERG-MS.tandberg.com)**. Passare a **Strumenti di amministrazione > Configurazione** per accedere alla pagina **Impostazioni**.

Se TMS è in una configurazione ridondante, ogni TMS deve avere un record di inoltro risolvibile. I record non devono corrispondere al nome host fisico della casella di Microsoft Windows. Tuttavia, se a un nome host o a un indirizzo IP diverso sono assegnate più ricerche dirette o inverse, la ricerca DNS potrebbe non riuscire. Una volta creato il record di inoltro per il TMS, il problema non dovrebbe più verificarsi.

**Nota:** In alcuni casi più record inversi DNS causano problemi nelle versioni precedenti di TMS. Per eliminare questo problema, si consiglia un solo record inverso. Per verificare questa condizione, immettere il comando **nslookup** per l'indirizzo IP (ad esempio **nslookup** 10.10.0.1).

### Ripristinare l'agente TMS locale dall'agente TMS remoto

**Nota:** Il processo descritto in questa sezione viene utilizzato se il database dell'agente TMS sul server TMS è danneggiato ma il database VCS è operativo o se non esiste un backup operativo noto del TMS.

Completare questi passaggi per ripristinare l'agente TMS locale dall'agente TMS remoto:

- 1. Completare i passaggi descritti nella sezione **Ricostruire il database dell'agente TMS sul software VCS** di questo documento per interrompere la replica dell'agente TMS per il software VCS.
- 2. Passare a Manutenzione > Backup, ripristinare la pagina VCS e fare clic sul pulsante Crea file di backup agente TMS. Il file viene salvato come file tar.gz.
- 3. Aprire il file tar.gz in 7-Zip e fare clic sulle cartelle fino a raggiungere questo percorso:

| Name               | Size      | Packed Size | Modified         | Mode       | User | Group |
|--------------------|-----------|-------------|------------------|------------|------|-------|
| 鷆 config           | 1 154 583 | 1 155 072   | 2011-11-07 13:42 | 0rwxr-xr-x | root | root  |
| replicationChanges | 229 807   | 230 400     | 2011-11-07 13:42 | Brwxr-xr-x | root | root  |
| 鷆 schema           | 580 322   | 581 120     | 2011-11-07 13:42 | Brwxr-xr-x | root | root  |
| 퉬 tasks            | 978       | 1 536       | 2011-11-07 13:42 | Brwxr-xr-x | root | root  |
| 鷆 userRoot         | 980 197   | 980 480     | 2011-11-07 13:42 | Ørwxr-xr-x | root | root  |
| 🖬 app.config       | 278       | 512         | 2011-10-28 09:53 | 0rw-rr     | root | root  |

- 4. Estrarre i file in una posizione nota.
- 5. Selezionare i file, fare clic con il pulsante destro del mouse e scegliere Cartella compressa:

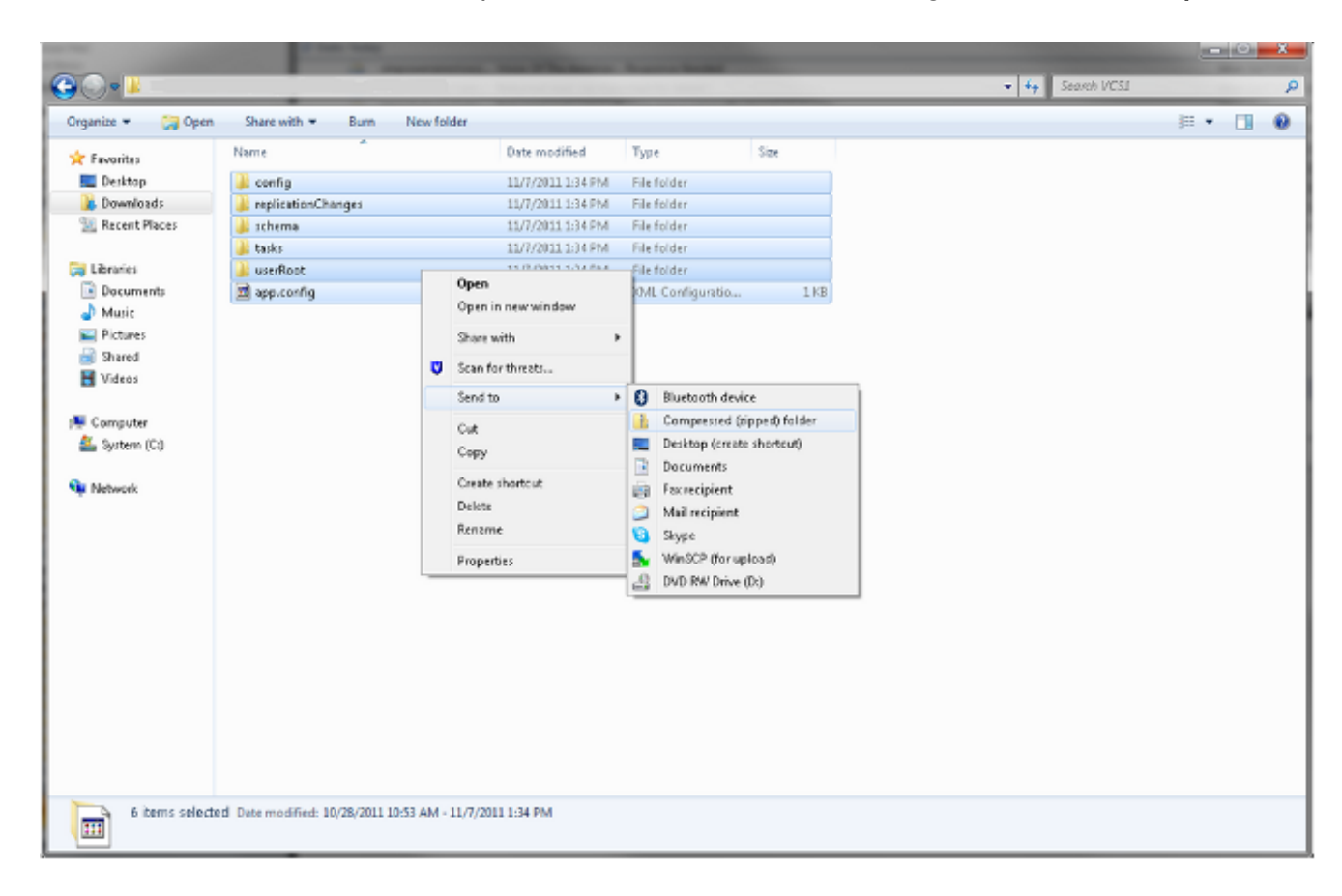

6. Una volta creata la cartella compressa, fare doppio clic su di essa per verificare che tutte le cartelle vengano visualizzate nel file.

**Nota:** Se si fa doppio clic sulla cartella compressa ed è presente un'unica directory che è necessario aprire per visualizzare le cartelle e **app.config**, il processo non funziona.

7. Rinominare la cartella come TMSAgentBackup.<anno><mese><giorno><ora> (ad esempio, TMSAgentBackup.201011071300).

**Nota:** La voce time utilizza il formato 24 ore. Ad esempio, l'ora 1.00 viene immessa come 1300.

- 8. Verificare che la replica su tutti i dispositivi sia disabilitata. inclusa la replica tra agenti TMS in un'installazione ridondante TMS.
- 9. Passare a Strumenti di amministrazione > Configurazione > Impostazioni agente TMS e cancellare l'elenco Agenti di replica.
- 10. Connettersi al TMS tramite desktop remoto e individuare la **directory di backup** nella pagina **Impostazioni agente TMS**.
- 11. Copiare la nuova cartella compressa (creata nei passaggi precedenti) nella **directory di backup**.

12. Aggiornare la pagina **Impostazioni agente TMS** per aggiungere il nuovo file al menu a discesa, come mostrato:

| Settings                                                                                                    |                                                                                   |  |  |  |
|----------------------------------------------------------------------------------------------------|-----------------------------------------------------------------------------------|--|--|--|
| Automatic Backup Enabled:                                                                                                    | Yes                                                                               |  |  |  |
| Backup Directory:                                                                                                    | C:\Program Files (x86)\TANDBERG\TMS'\wwwTMS\data\Backup\                          |  |  |  |
| Timestamp Backup Files:                                                                                                    | Yes  10 Daily                                                                     |  |  |  |
| Days to Keep Backup Files:                                                                                                    |                                                                                   |  |  |  |
| Recurrence:                                                                                                    |                                                                                   |  |  |  |
| Time of Day:                                                                                                    | 3:00 AM                                                                           |  |  |  |
| TMSAgentBackup.201111071300         Ref           IMSAgentBackup.201111071300         ImsagentBackup.201111070300           TMSAgentBackup.201111060300         ImsagentBackup.201111060300           TMSAgentBackup.201111050300         ImsagentBackup.201111050300           TMSAgentBackup.201111050300         ImsagentBackup.201111050300           TMSAgentBackup.201111040300         ImsagentBackup.201111040300           TMSAgentBackup.201111003000         ImsagentBackup.201111003000 | Note that the List of Replicating Agents must be cleared to restore the TMSAgent. |  |  |  |
| TMSAgentBackup.201111010300                                                                                                    |                                                                                   |  |  |  |

Save Cancel

- 13. Fare clic sul pulsante Ripristina.
- 14. Una volta completato il ripristino dei dati dell'agente TMS, eseguire la diagnostica dell'agente TMS sull'agente TMS locale.
- 15. Passare alla directory Provisioning e verificare che la configurazione e gli utenti vengano visualizzati come previsto.
- 16. Abilitare la replica sul software VCS.

### Ricostruisci manualmente gli indici per il database dell'agente TMS locale

Completare questi passaggi se si esegue TMS versione 13.1 o successiva e si ricevono errori di indice mentre si esegue la diagnostica dell'agente TMS locale dopo aver fatto clic sul pulsante **Correggi**:

- 1. Collegarsi al TMS tramite desktop remoto.
- 2. Selezionare Start > Esegui e immettere %OPENDS\_HOME%\bat.
- Aprire il file control-panel.bat e accedere con la password di configurazione LDAP (Lightweight Directory Access Protocol) (l'impostazione predefinita è TANDBERG). Dovrebbe essere simile alla seguente:

| 9 L | OpenDS Control Panel                                                     |                                                                                                    |                                 |                                                         |                                   |               |                                                |                                                                      | .[[ |
|-----|--------------------------------------------------------------------------|----------------------------------------------------------------------------------------------------|---------------------------------|---------------------------------------------------------|-----------------------------------|---------------|------------------------------------------------|----------------------------------------------------------------------|-----|
| e   | View Help                                                                |                                                                                                    |                                 |                                                         |                                   |               |                                                |                                                                      |     |
| 7   | Directory Data<br>Manage Entries<br>New Base DN                          | Server Statu<br>Server Status:<br>Open Connectio                                                                            | started                         | Stop Re                                                 | start                             |               |                                                |                                                                      |     |
|     | Export LDIF                                                              | Server Detail                                                                                                    | ls                              | M51                                                     |                                   |               |                                                |                                                                      |     |
|     | Backup<br>Restore                                                        | Administrative<br>Installation Pat                                                                                          | Users: cn=l<br>h: C:\P          | Directory Mana<br>rogram Files (x                       | ger<br>86)\TANDBERG\TM            | 15\Provis     | ioning\                                        | OpenDS-2.0                                                           |     |
|     | Schema                                                                   | Version:<br>Java Version:                                                                                                   | Ope<br>1.6                      | nDS Directory 9<br>0 05                                 | Server 2.0.0                      |               |                                                |                                                                      |     |
|     | Indexes                                                                  | Administration                                                                                                    | Connector: Port                 | 4444 (LDAPS)                                            |                                   |               |                                                |                                                                      |     |
|     |                                                                          |                                                                                                    |                                 |                                                         |                                   |               |                                                |                                                                      | _   |
|     | Manage Indexes<br>Verify Indexes                                         | Connection H                                                                                                    | andlers                         |                                                         | Protocol                          |               |                                                | Chate                                                                |     |
|     | Manage Indexes<br>Verify Indexes<br>Rebuild Indexes                      | Connection H                                                                                                    | andlers<br>s:Port               | IDIE                                                    | Protocol                          |               | Dicabl                                         | State                                                                |     |
|     | Manage Indexes<br>Verify Indexes<br>Rebuild Indexes<br>Monitoring        | Connection H<br>Addres                                                                                                    | andlers<br>s:Port               | LDIF<br>Replication (se                                 | Protocol                          |               | Disabl                                         | State<br>ed                                                          |     |
|     | Manage Indexes Verify Indexes Rebuild Indexes Monitoring Runtime Options | Connection H<br>Addres                                                                                                    | andlers<br>s:Port               | LDIF<br>Replication (se                                 | Protocol<br>ecure)                |               | Disabl<br>Enable<br>Disabl                     | State<br>ed<br>ed                                                    |     |
|     | Manage Indexes Verify Indexes Rebuild Indexes Monitoring Runtime Options | Connection H<br>Addres<br><br>8989<br>0.0.0.0:161<br>0.0.0.0:389                                                            | andlers<br>s:Port               | LDIF<br>Replication (se<br>SNMP<br>LDAP                 | Protocol<br>ecure)                |               | Disabl<br>Enable<br>Disabl                     | State<br>ed<br>ed<br>ed                                              |     |
|     | Manage Indexes Verify Indexes Rebuild Indexes Monitoring Runtime Options | Connection H<br>Addres<br><br>8989<br>0.0.0.0:161<br>0.0.0.0:389<br>0.0.0.0:636                                             | andlers<br>s:Port               | LDIF<br>Replication (se<br>SNMP<br>LDAP<br>LDAPS        | Protocol                          |               | Disabl<br>Enable<br>Disabl<br>Enable<br>Enable | State<br>ed<br>ed<br>ed<br>ed                                        |     |
|     | Manage Indexes Verify Indexes Rebuild Indexes Monitoring Runtime Options | Connection H<br>Addres<br><br>8989<br>0.0.0.0:161<br>0.0.0.0:389<br>0.0.0.0:636<br>0.0.0.0:1689                             | andlers<br>s:Port               | LDIF<br>Replication (se<br>SNMP<br>LDAP<br>LDAPS<br>JMX | Protocol<br>ecure)                |               | Disabl<br>Enable<br>Disabl<br>Enable<br>Disabl | State<br>ed<br>ed<br>ed<br>ed<br>ed<br>ed                            |     |
|     | Manage Indexes Verify Indexes Rebuild Indexes Monitoring Runtime Options | Connection H<br>Addres<br><br>8989<br>0.0.0.0:161<br>0.0.0.0:389<br>0.0.0.0:636<br>0.0.0.0:1689<br>Data Sources             | andlers<br>s:Port               | LDIF<br>Replication (se<br>SNMP<br>LDAP<br>LDAPS<br>JMX | Protocol<br>ecure)                |               | Disabl<br>Enable<br>Enable<br>Enable<br>Disabl | State<br>ed<br>ed<br>ed<br>ed<br>ed                                  |     |
|     | Manage Indexes Verify Indexes Rebuild Indexes Monitoring Runtime Options | Connection Ha<br>Addres<br><br>8989<br>0.0.0.0:161<br>0.0.0.0:389<br>0.0.0.0:636<br>0.0.0.0:1689<br>Data Sources<br>Base DN | andlers<br>s:Port<br>Backend ID | LDIF<br>Replication (se<br>SNMP<br>LDAP<br>LDAPS<br>JMX | Protocol<br>ecure)<br>Replication | Missi<br>Chan | Disabl<br>Enable<br>Enable<br>Enable<br>Disabl | State<br>ed<br>ed<br>ed<br>ed<br>ed<br>Age of Oldesi<br>Missing Chan | t   |

4. Fare clic su Verifica indici per visualizzare una schermata simile alla seguente:

| Available Indexes:   | Selected Indexes                                                                                                    |
|----------------------|----------------------------------------------------------------------------------------------------|
|                      | Add >       SIPIdentitySIPURI         aci       cn         commOwner       commUniqueId         description       deviceId         displayName       dn2id         ds-sync-hist       entryUUID         findMeUri       id2subtree         deviceI       commUniqueId |
| (*) Requires Rebuild | )'s are Clean and Refer to Existing Entries                                                                                                    |

- 5. Selezionare tutti gli indici disponibili e fare clic sul pulsante Aggiungi >.
- 6. Al termine, ripetere questi passaggi ma fare clic su **Ricrea indici** nella pagina **OpenDS Control Panel** (passaggio 4).

### Abilitare l'agente TMS in un ambiente ad alta latenza

Quando si abilita la replica sui VCS, 300 ms è la latenza di andata e ritorno massima consentita all'agente TMS per il corretto funzionamento/replica su tutti i peer replicati. I peer di replica sono qualsiasi dispositivo eseguito dall'agente TMS, ad esempio TMS e VCS. Se la latenza di andata e ritorno tra uno qualsiasi di questi peer in replica supera i 200 ms, l'infrastruttura potrebbe presentare problemi di replica.

Se si dispone di una rete ad alta latenza, è molto probabile che si verifichino problemi quando si abilita la replica. Il tentativo ha come risultato uno dei seguenti tre risultati:

• Replica completata.

• Vengono ricevuti errori prima dell'esecuzione del metodo Initialize TMS Agent.

• Gli errori vengono ricevuti dopo l'esecuzione del metodo Initialize TMS Agent. Per risolvere i due errori, completare la procedura seguente:

- 1. Durante il processo di replica, fare clic sull'evento **Abilita replica dati agente TMS per sistemi** nella pagina Stato attività per tenere traccia dello stato di avanzamento.
- 2. Aggiorna la pagina al termine del processo.
- 3. Se si verificano errori prima della parte del processo **Initialize TMS agent on VCS Name**, è necessario ricreare il database OpenDS sul VCS.
- 4. Se si verificano errori dopo la parte del processo **Inizializza agente TMS sul nome VCS**, eseguire la diagnostica dell'agente TMS per il VCS nella pagina **Diagnostica agente TMS**.
- 5. Se si ricevono principalmente controlli verdi, provare i client Cisco Jabber/Movi per verificare se sono in grado di eseguire l'accesso.

**Nota:** Tutti i controlli in rosso indicano che il processo di replica non è riuscito ed è necessario ricreare il database OpenDS nel software VCS.

### Reimposta la password del database dell'agente TMS su TMS

Se si riceve l'errore sconosciuto quando si imposta la password dell'agente TMS nella pagina **Impostazioni agente TMS**, è possibile utilizzare questa procedura per ripristinare la password predefinita di **TANDBERG per** Directory Manager. Completare questo processo dopo aver disabilitato la replica su tutti i dispositivi, inclusa la replica tra gli agenti TMS in un'installazione ridondante TMS.

- 1. Aprire un prompt dei comandi.
- 2. Passare alla directory OpenDS-2.0\bat: cd %OPENDS\_HOME%\bat.
- 3. Immettere il comando encode-password.bat -s SSHA512 -c TANDBERG > C:\ENCPASSWORD.txt.
- 4. Arrestare il servizio Windows TMSAgents, arrestando anche il servizio Windows OpenDS.
- 5. Aprire il file %OPENDS\_HOME%\config\config.ldif.
- 6. Individuare questa sezione:

dn: cn=Directory Manager,cn=Root DNs,cn=config
objectClass: person
objectClass: organizationalPerson
objectClass: inetOrgPerson

```
objectClass: top
objectClass: ds-cfg-root-dn-user
userPassword: {SSHA512}KFfaERuBiOesVUg/mf7EB4xqq5e00PFDuVBiZCPaBetrgN92rwbe
JTPiPZ+I3ferqN8D4UgnA5jIBLRbrtUFT9Jld/vN85dg
```

- 7. Sostituire la stringa **userPassword** con la stringa specificata nel file **ENCPASSWORD.TXT** (senza virgolette).
- 8. Rimuovere o rinominare il file **app.config** che si trova in questa directory: **TANDBERG\TMS\wwwTMS\Data\TMSAgent\app.config**.
- 9. Avviare il servizio **TMSAgent di Windows**, attendere circa un minuto, quindi avviare anche il servizio **OpenDS di Windows**.
- 10. Nel portale TMS, selezionare Strumenti di amministrazione > Impostazioni agente TMS.
- 11. Modificare i campi della password in TANDBERG.
- 12. Al termine del processo, arrestare il servizio **TMSAgent Windows** che arresta anche il servizio **OpenDS Windows**.
- 13. Rimuovere o rinominare il file **app.config** che si trova in questa directory: **TANDBERG\TMS\wwwTMS\Data\TMSAgent\app.config**.
- 14. Riavviare il servizio **TMSAgent di Windows**, che riavvia anche il servizio **OpenDS di Windows**.

Un altro modo per verificare che i servizi **Windows TMSAgent** e **OpenDS** siano abilitati consiste nell'aprire Gestione attività Windows e selezionare la scheda **Processi** per verificare che siano in esecuzione due processi **java.exe**. Il primo processo ha inizio rapidamente; l'avvio della seconda istanza potrebbe richiedere da uno a due minuti. Ciò significa che i servizi vengono eseguiti, ma non garantisce che vengano eseguiti correttamente.

| Æ١   | Nindows Task Mana    | ager             |      |            |                                   | _ 🗆 🗵 |
|------|----------------------|------------------|------|------------|-----------------------------------|-------|
| File | Options View He      | lp               |      |            |                                   |       |
| Ар   | plications Processes | Services Perform | ance | Networking | Users                             | 1     |
|      | Image Name 🔺         | User Name        | CPU  | Memory (   | Description                       |       |
|      | csrss.exe            | SYSTEM           | 00   | 1,268 K    | Client Server Runtime Process     |       |
|      | dwm.exe              | Administrator    | 00   | 1, 160 K   | Desktop Window Manager            |       |
|      | explorer.exe         | Administrator    | 00   | 17, 184 K  | Windows Explorer                  |       |
|      | inetinfo.exe         | SYSTEM           | 00   | 4,504 K    | Internet Information Services     |       |
|      | java.exe *32         | SYSTEM           | 00   | 119,756 K  | Java(TM) Platform SE binary       |       |
|      | java.exe *32         | SYSTEM           | 00   | 121,452 K  | Java(TM) Platform SE binary       |       |
|      | LcdPanelService      | SYSTEM           | 00   | 3, 132 K   | LcdPanelService                   |       |
|      | LogonUI.exe          | SYSTEM           | 00   | 5,484 K    | Windows Logon User Interface Host |       |
|      | lsass.exe            | SYSTEM           | 00   | 5,156 K    | Local Security Authority Process  |       |

# Controllare lo stato della replica

La verifica dello stato di replica di un software VCS consente di identificare i problemi di replica. Per verificare questa condizione, selezionare **Systems > Navigator** in TMS (Sistemi > Navigator in TMS) e selezionare il software VCS. Fare clic sulla scheda **Agente TMS** e sul pulsante **Mostra stato replica**:

| Replication Status                                                                                                    |
|----------------------------------------------------------------------------------------------------|
| dc=provisioning - Replication Enabled<br>Server : Entries : M.C. (1) : A.O.M.C. (2) : Port (3) : Security (4)<br>                                                                                                    |
| vcs1:4444:67:0:N/A:8989:Enabled                                                                                                    |
| <ul> <li>[1] The number of changes that are still missing on this server (and that have been applied to at least one of the other servers).</li> <li>[2] Age of oldest missing change: the date on which the oldest change that has not arrived on this server was generated.</li> <li>[3] The port used to communicate between the servers whose contents are being replicated.</li> <li>[4] Whether the replication communication through the replication port is encrypted or not.</li> </ul> |
| Show Replication Status                                                                                                    |

**Suggerimento**: Se sono presenti errori nella casella visualizzata nell'immagine precedente, possono aiutare a determinare i passaggi successivi da eseguire per risolvere il problema di replica e possono anche indicare se una porta è bloccata.

### Informazioni correlate

- Guida alla distribuzione di TMS Provisioning
- Guida alla risoluzione dei problemi di provisioning TMS
- Guida alla distribuzione dei dispositivi di autenticazione VCS X7.1
- Guida alla distribuzione dei dispositivi di autenticazione VCS X7.0
- Guida alla distribuzione dei dispositivi di autenticazione VCS X6.1
- Perché effettuare l'aggiornamento a Cisco TMSPE?
- Documentazione e supporto tecnico Cisco Systems